# ESS W-2/W-2c Electronic Consent (Fluid)

**Purpose:** Use this document as a reference for how to select electronic W-2/W-2c Consent or Withdrawal in Employee Self Service.

Audience: Employees

The W-2/W-2c Consent Form page provides the option to <u>submit</u> or <u>withdraw</u> your consent to receive electronic W-2/W2-c forms.

# W-2/W-2c Electronic Consent

#### Navigation: HCM Employee Self Service > Payroll (tile) > W-2/W-2c Consent (tile)

- 1. If your current status is listed as receiving paper forms by mail and you want to receive your W-2/W-2c electronically, read the text box information.
- 2. Select the **check box** to indicate your consent.
- 3. Select the **Submit** button.

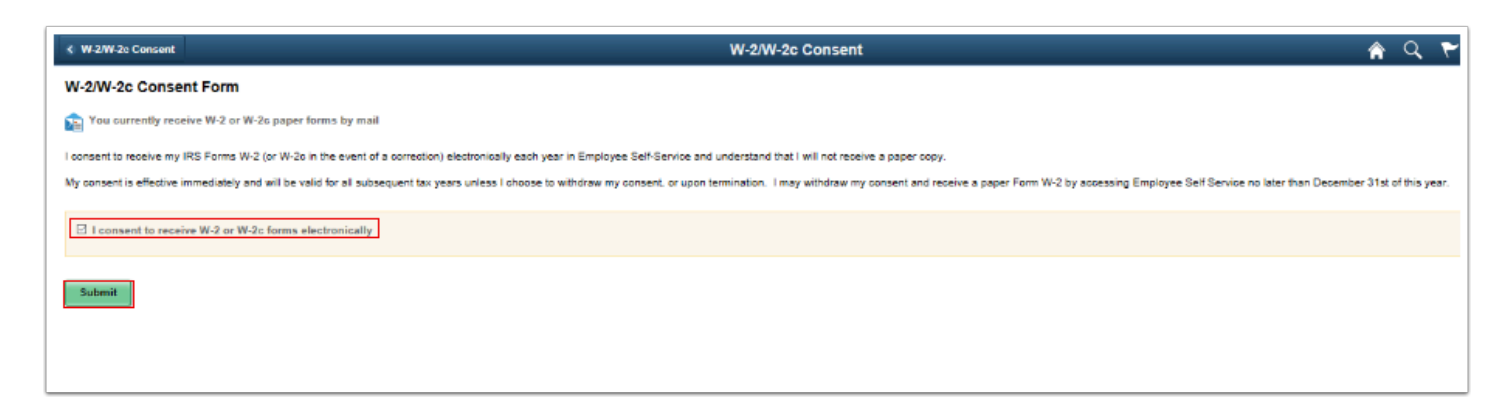

The **W-2/W-2c Consent Form** page displays with updated information.

• Note: The employee will receive confirmation of the consent change by email after submitting the page.

# Withdraw Consent

- 1. From the Payroll tile, select the **W-2/W-2c Consent** tile.
- 2. If your current status is to receive these forms electronically, and you want to receive your W-2/W-2c in paper form, read the text box information.
- 3. Select the **check box** to indicate your withdrawal for electronic W-2 and W2c forms.
- 4. Select **Submit**.

| W-2/W-2c Consent Form                                                                                                    |
|----------------------------------------------------------------------------------------------------|
| 2 You currently receive W-2 or W-2c forms electronically                                                                                                    |
| I would like to receive a paper copy of my IRS Forms W-2 (or W-2c in the event of a correction) and I acknowledge it will be mailed to my current address on file.                                                                                                    |
| My choice to withdrawal is effective immediately and will be valid for all subsequent tax years unless I consent to receive an electronic copy, no later than December 31st of this year. I understand the withdrawal of my consent does not apply to previously issued Forms W-2. |
| I withdraw my consent to receive W-2 or W-2c forms electronically                                                                                                    |
| Submit                                                                                                    |

The **W-2/W-2c Consent Form** is now updated to confirm you will receive paper forms by mail.

• Note: The employee will receive confirmation of the consent change by email after submitting the page.

End of procedure.

# Video Tutorial

The video demonstrates the process actions described in steps listed above. There is no audio included with this video. Select the play button to start the video.

### Video Tutorial via Panopto

View the external link to <u>ESS W-2/W-2c Electronic Consent</u>. This link will open in a new tab/ window.